GOOGLE CLASSROOM Handleiding voor leerlingen & ouders Bewerking door Conny Grotendorst, Talentenportfolio.

Ga je Google Classroom gebruiken? Regel een computer, chromebook, tablet of telefoon. Check of Adobe Flash Player is geïnstalleerd. Dan kun je deelnemen aan lesgroepen. Online ontvang opdrachten van je juf of meester en kun je met hen mailen. Leuk: ook chatten met je klasgenoten. Je hoeft Google Classroom maar op één apparaat in te stellen. Je bent meteen op alle apparaten ingeschreven voor de lesgroep. Veel succes!

#### Deelnemen aan een lesgroep met een lesgroepcode

- 1. Ga naar <u>classroom.google.com</u>.
- 2. Klik bovenaan op Toevoegen + > Deelnemen aan lesgroep.
- 3. Vul de lesgroepcode in die je van de leerkracht hebt gekregen

| O      A A Musc//descroom.google.com/h      Google Classroom |                                                                                        | □ ★ | \$1<br>+ |  |
|--------------------------------------------------------------|----------------------------------------------------------------------------------------|-----|----------|--|
| Naam School                                                  |                                                                                        |     |          |  |
| Must martini ingelevend ap<br>ripleg<br>19.00 - Popmaret     | Deelnemen aan lesgroep<br>Vraag je slocent om de lesgroepcode en<br>geef deze hier op. |     |          |  |
| 8 0                                                          | Annuleren Destinamen                                                                   |     |          |  |
|                                                              |                                                                                        |     |          |  |
|                                                              |                                                                                        |     |          |  |

Als je de lesgroepcode bent kwijtgeraakt of vergeten, vraag dan een nieuwe code. Ook als de code niet werkt, vraag je om hulp.

Je gebruikt de code maar één keer. Je bent meteen ingeschreven in de lesgroep en hoeft de code niet opnieuw te gebruiken.

### Nu ben je ingelogd op google Classroom van jouw school!

# Hoe verder?

Op dit scherm zie je bovenaan 3 kopjes:

| Updates – 3 | Schoolwerk | - Mensen |
|-------------|------------|----------|
|-------------|------------|----------|

| Naam School         | Updates Schoolwerk Mensen                                                                                                    |                            | Ш | C |   |
|---------------------|----------------------------------------------------------------------------------------------------|----------------------------|---|---|---|
|                     | 🗓 Je werk bekijken 💼 Google Agendi                                                                                                    | a 🗋 Drive-map van lesgroep |   |   |   |
| Alle onderwerpen    | woensdag 25 maart 2020                                                                                                    | L                          |   |   | ļ |
| woensdag 25 maart - | (i) speling                                                                                                    | Geen deadline              |   |   |   |
| maandag 23 maart    | Taal                                                                                                    | Geen deadline              |   |   |   |
| Muziek              | begrijpend lezen, woordenschat oefenen: w.,                                                                                                    | Deen deadline              |   |   |   |
|                     | Gepost op 17.48<br>Klik op de link. Ga naar weerwoordlessen, thuis bezig blijven, niveau A<br>Lees het verhaaltje samen met je vader of moeder. Bekijk daarna samen de powerpoint. | Toegewegen                 |   |   |   |
|                     | Weerwoord   Kentalis: We<br>https://weerwoord kentalis.nl/                                                                                                    |                            |   |   |   |

# Hoe start je iedere dag?

Stap 1: Open updates. Lees het bericht van de leerkracht.

Stap 2: Ga naar schoolwerk. Daar staan alle opdrachten voor je klaar.

Bij '**updates**' staan berichten van de leerkracht en van klasgenoten. Je kunt daar zelf ook berichten plaatsen. Die worden door iedereen gezien.

Als je op 'schoolwerk' klikt, vind je de vakken die de zijn klaargezet.

Klik op het blauwe rondje van het vak dat je wil gaan doen. Bijvoorbeeld spelling, taal of rekenen. De opdracht die je moet maken, komt in beeld. Er staat een datum achter waarop je de opdracht in moet leveren. Je leest straks hoe je dat doet. Sommige opdrachten hoef je niet op een vast moment in te leveren. Je hebt dan meer tijd om de opdracht te maken

Onder het kopje "**mensen"** zie je wie jouw leerkracht is en de namen van jouw klasgenoten.

#### Er staan nog een paar koppen op het scherm

| Je werk bekijken       | → hier zie je wat je hebt ingeleverd, maar ook nog wat je<br>moet doen. Wat je nog moet doen, vind je bij 'ontbreekt'<br>links op het scherm. Daar zie je ook welk cijfer je hebt<br>gekregen voor het werk dat je inleverde. |
|------------------------|----------------------------------------------------------------------------------------------------|
| Google agenda          | → hier zie je de planning per vak en wanneer je iets af moet hebben                                                                                                    |
| Drive-map van lesgroep | ightarrow hier staat al het werk dat jij hebt gemaakt                                                                                                    |

#### Voorbeeld: Ik klik schoolwerk aan en wil spelling doen.

Klik op het blauwe rondje bij **spelling**. De opdracht zie je direct op je beeldscherm.

| Naam School       | Updates Schoolwerk Mensen                                                                                                    |               | Ш | C |   |
|-------------------|----------------------------------------------------------------------------------------------------|---------------|---|---|---|
| maanding 23 maart | (E) spelling                                                                                                    | Gest deadline |   |   | 1 |
| Refugation in     | (ii) spelling                                                                                                    | Gase deputine |   |   |   |
|                   | Gepost op 199.30<br>groep 7: maak het dictoe van blok 2 week 2, jen 4<br>schrijf het in een schrift of in een word document,<br>maak een workblad uit je spelling boek groep 6<br>Video.MOV<br>Video<br>Opdracht bekijken | Токремилит    |   |   |   |
|                   | taol                                                                                                    | Geer deadline |   |   |   |
| 0                 | (i) werkstuk                                                                                                    | Geer deadline |   |   |   |

### Je kunt nu de opdracht gaan maken. Hoe doe je dat?

Je leest eerst wat je moet doen.

Daarna klik je weer op de opdracht, in dit geval een dictee. De leerkracht leest dit voor.

Je kunt op de pauzeknop drukken als het te snel gaat.

Je schrijft de woorden en zinnen op een vel papier. Daarna maak je er een foto van, die je upload in Classroom. (Hoe je dat doet, lees je later bij: "**Hoe lever ik mijn opdracht in?**'). Jouw leerkracht ziet dat jij een opdracht ingelevert en zal jou een reactie sturen. Die lees je in 'updates'. Je kunt het dictee ook (over)typen in een Word document. Dat wordt automatisch opgeslagen in Google Drive.

Als er een 'Google document' staat, klik je daarop om te zien wat erin staat. Werk je liever op papier? Print dan het document uit, door op het printer-icoontje rechtsboven de pagina te klikken.

## Vragen stellen

\*Heb je een vraag aan de leerkracht? Stel deze via 'privéreacties'.

\*Wil je iets met jouw groep delen, dat kan via 'lesgroepreacties'.

| ⇒ ເ<br>Naan | A https://dassroom.google.com/c/NTQ0NTE0MzQ3NDZa/a/NTc0MTAyOTYyMDNa/details      School                                                                                                    |            | ☆ & @ ··<br>Ⅲ <b>@</b>                       |
|-------------|----------------------------------------------------------------------------------------------------|------------|----------------------------------------------|
|             | rekenen                                                                                                    | 100 punten | Jouw werk Toegewezen<br>+ Toevoegen of maken |
|             | 30 min op rekentuin.<br>10 min tafels oefenen: tafel van 3, of tafel 4, of tafel 5, of tafel van 6 . Met weike tafel heb je nog moeite?<br>10 min automatiseren over het tiental: cito trainer groep 4, sommen tot twintig. Kies 1 oefening uit! |            | Markeren als klaar                           |
|             | Lesgroepreacties  Lesgroepreactie toevoegen                                                                                                    |            | Privéreacties                                |
|             |                                                                                                    |            |                                              |
| )           |                                                                                                    |            |                                              |
|             |                                                                                                    |            |                                              |

## Hoe lever ik mijn opdracht in?

Werk je in Word op de computer, dan wordt jouw document automatisch opgeslagen in Google Drive.

**Stap 1** : Voeg het bestand toe door op '+ toevoegen of maken' te klikken.

**Stap 2** : Je selecteert het bestand uit Google Drive

Stap 3 : Klik op het blauwe balkje 'inleveren'

Stap 4 : Je hebt nu jouw opdracht ingeleverd!

| 08:24 🖒 🖾 •              | ₹241             |
|--------------------------|------------------|
|                          | *<br>*           |
| ~                        |                  |
| Jouw werk                | Toegewezen       |
| IMG_20200325_142008~2.jp | g ×              |
| + Bijlage toevoeger      | ١                |
| Inleveren                |                  |
|                          |                  |
| Privéreactie toevoegen   | $\triangleright$ |
|                          |                  |
|                          |                  |

# Ik werk op een los blaadje en heb een kunstwerk gemaakt. Hoe kan ik mijn werk uploaden?

**Stap 1**: Installeer de Classroom-app op een telefoon

**Stap 2**: Maak een foto van het gemaakte werk

**Stap 3**: Deel het gemaakte werk (zie foto: Het gemaakte werk delen, groene cirkel)

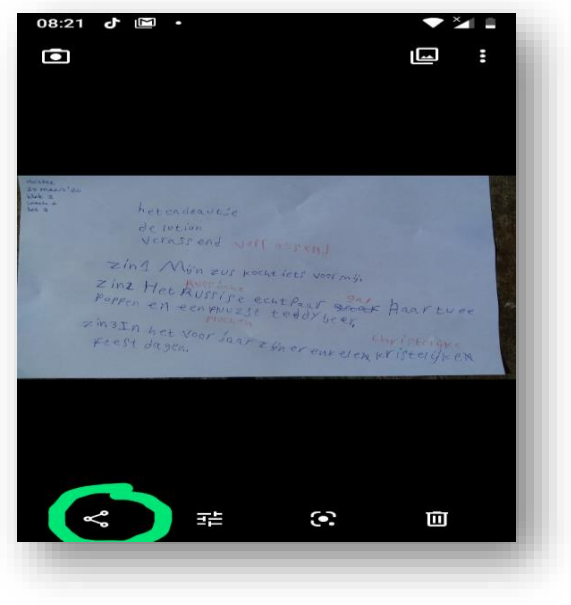

**Stap 4**: Nu kun je de foto delen in de app. De foto stuur je door naar Classroom via groene cirkel. Hoe dat gaat? Kijk maar op de foto hieronder.

**Stap 5**: Voeg nu de foto bijvoegen bij opdracht. (zie foto: de groene pijl)

**Stap 6**: Zoek nu het vak op waar de opdracht bij hoort. (zie foto: zie de groene pijl)

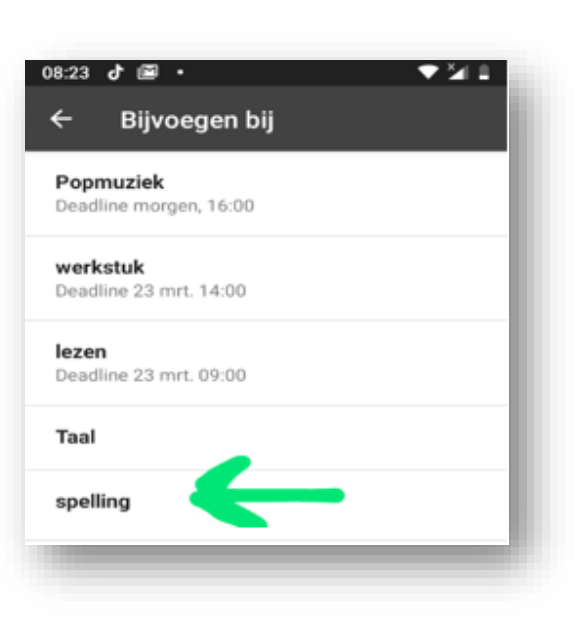

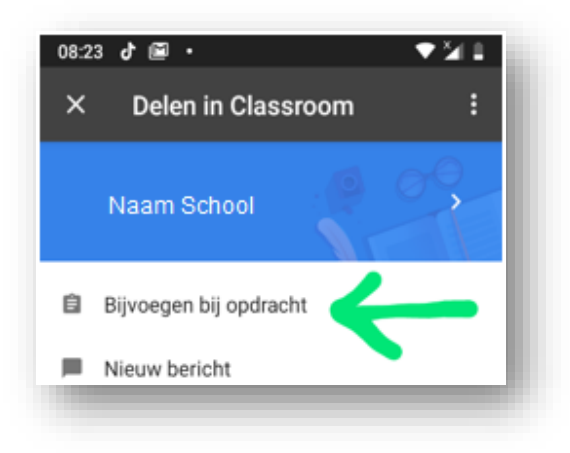

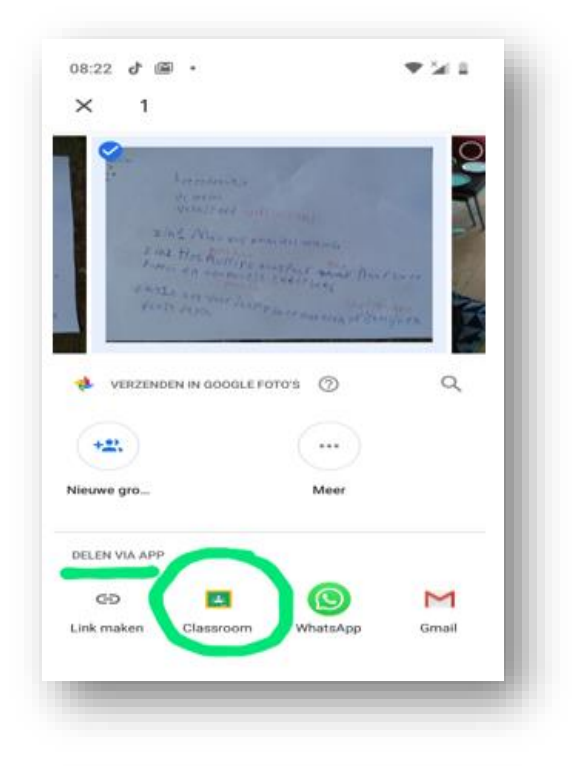

**Stap 7**: Klik op het blauwe vakje 'inleveren' (zie foto) en je bent klaar.

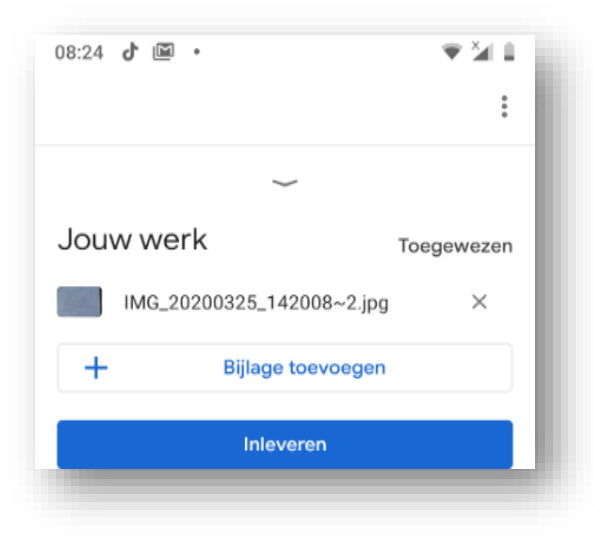

Je bent nu helemaal klaar om te werken in Google Classroom.

Veel succes en plezier!

Opgemaakt maart 2020 i.v.m. onderwijs op afstand. Copyright Talentenportfolio

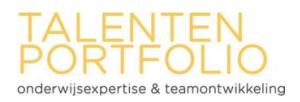